## 记分册、试卷分析表打印操作说明

一、教师进入成绩录入界面后,可在左上角选择相应的按钮进行记分册、试卷分析 表输出打印。学生主修课程必须选择行政班打印,跨学院班级修读的重修、辅修、 公共选修类课程需选择教学班打印。(<u>合班开设课程,切勿选择教学班打印</u>)

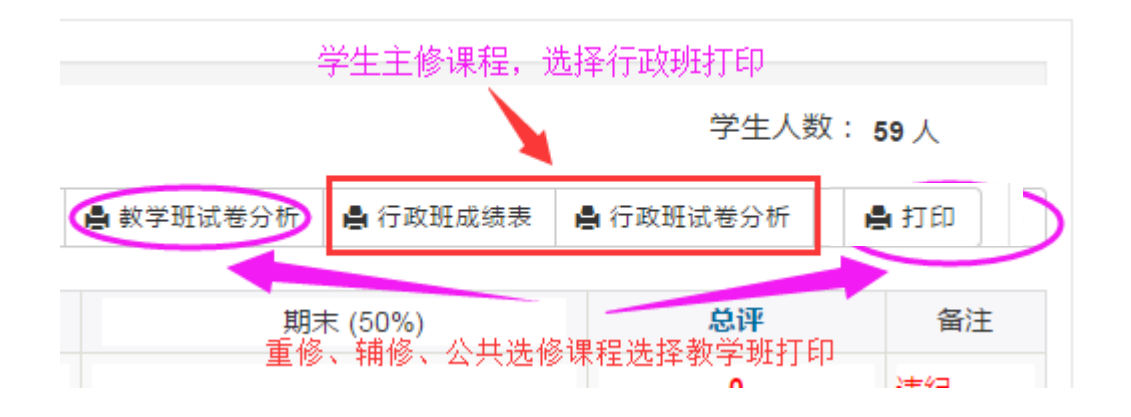

二、进入行政班打印页面后,可可通过翻页按钮选择不同班级查看。点击打印菜单 第一项可进行在线打印。

| ▲上—页□ 1 /2 □                    | ▶ 下—页 ↓▶ 末页 ↓ | 11111111111111111111111111111111111111 | 🔄 打印 🕶   📑 输出 🕶   🖂 邮件 |
|---------------------------------|---------------|----------------------------------------|------------------------|
|                                 |               |                                        | 🧾 打印[客户端]              |
| 点击翻页按钮选择不同班级                    |               |                                        | 🛓 Applet               |
| 淮南师范学院总评成绩登记表 <sup>圓 抑喀产乳</sup> |               |                                        |                        |
| 2018-2019学年第1学期 选择打印            |               | 选择打印幕                                  | 这单第一项进行在线打印            |
| 行政班: 电子商务18(1)                  | 任课教师: 余瑞睿     | 学 分                                    | : 3.0                  |
| 课程性质: 必修                        | 考核方式: 考试      | 填表日                                    | 期: 2019-01-18          |

三、进入在线打印页面后,首先点击右上角打印图片进入打印预览并设置打印页面。

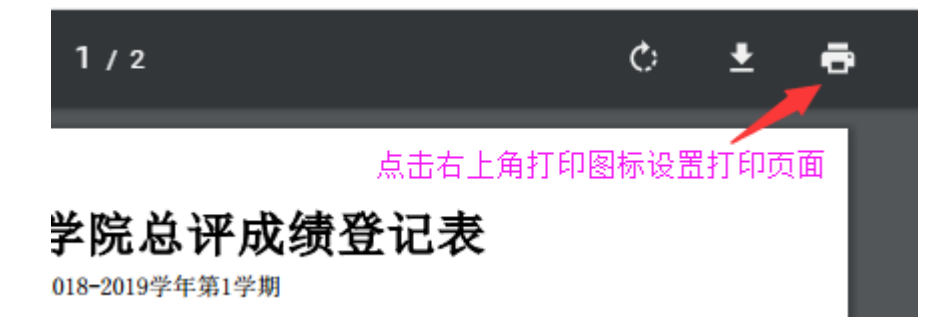

四、进入页面预览与设置页面后,如图标示进行页面纸张设置和打印页面选择。

特别注意:纸张需选择 16K 195X270 毫米页面,如果纸张类型设置不正确,打印效果会有偏差。

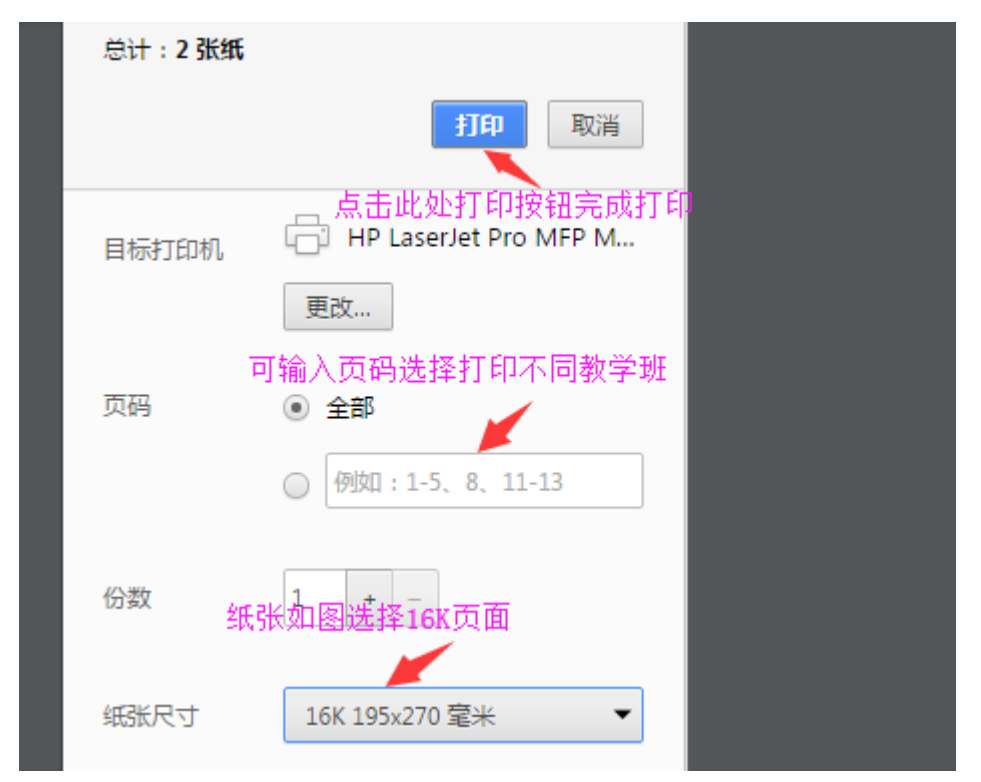

五、系统除了在线打印功能外,还支出多种格式文件的导出和打印功能。EXCEL和 WORD 文档导出后可进行编辑,由于不同文档软件编辑器版本问题,导出文档可能 与 PDF 预览打印格式有所偏差,如需导出 EXCEL 和 WORD 文档打印,在打印前请 注意格式是否正确,也可进行二次编辑后再打印。

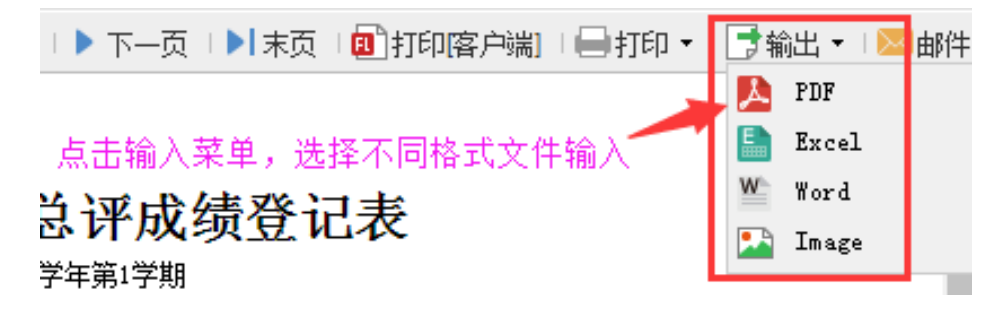